## App Store

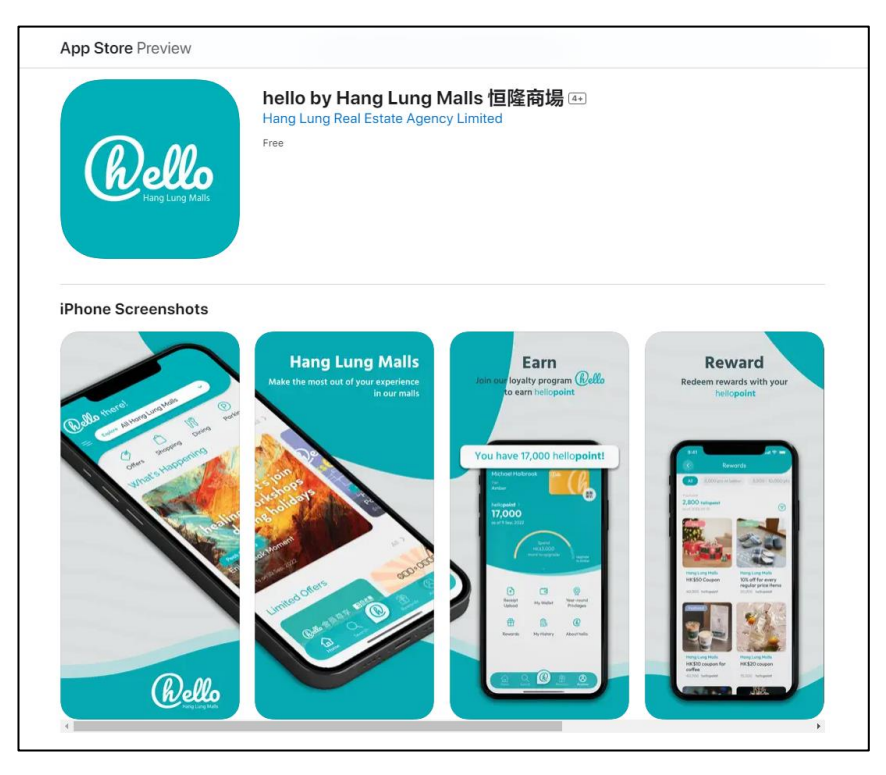

https://apps.apple.com/hk/app/hang-lung-malls/id1552869071

## **Google Play**

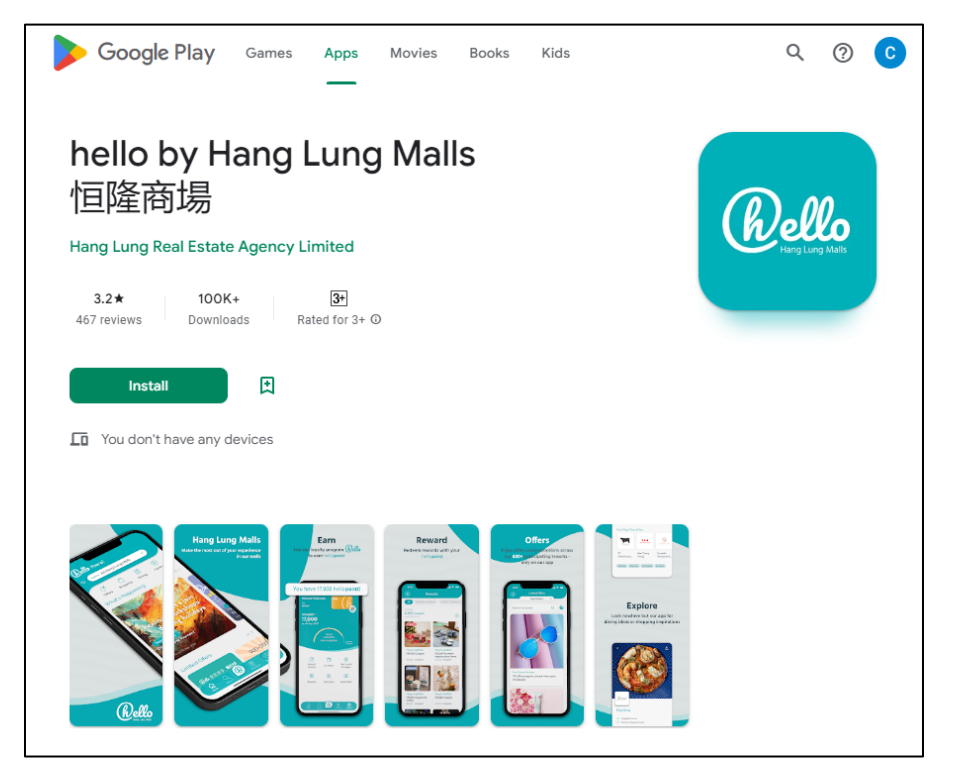

https://play.google.com/store/apps/details?id=com.hanglun g.hanglungmalls

## Step 2: Register as a hello member 步驟2: 註冊成為hello會員

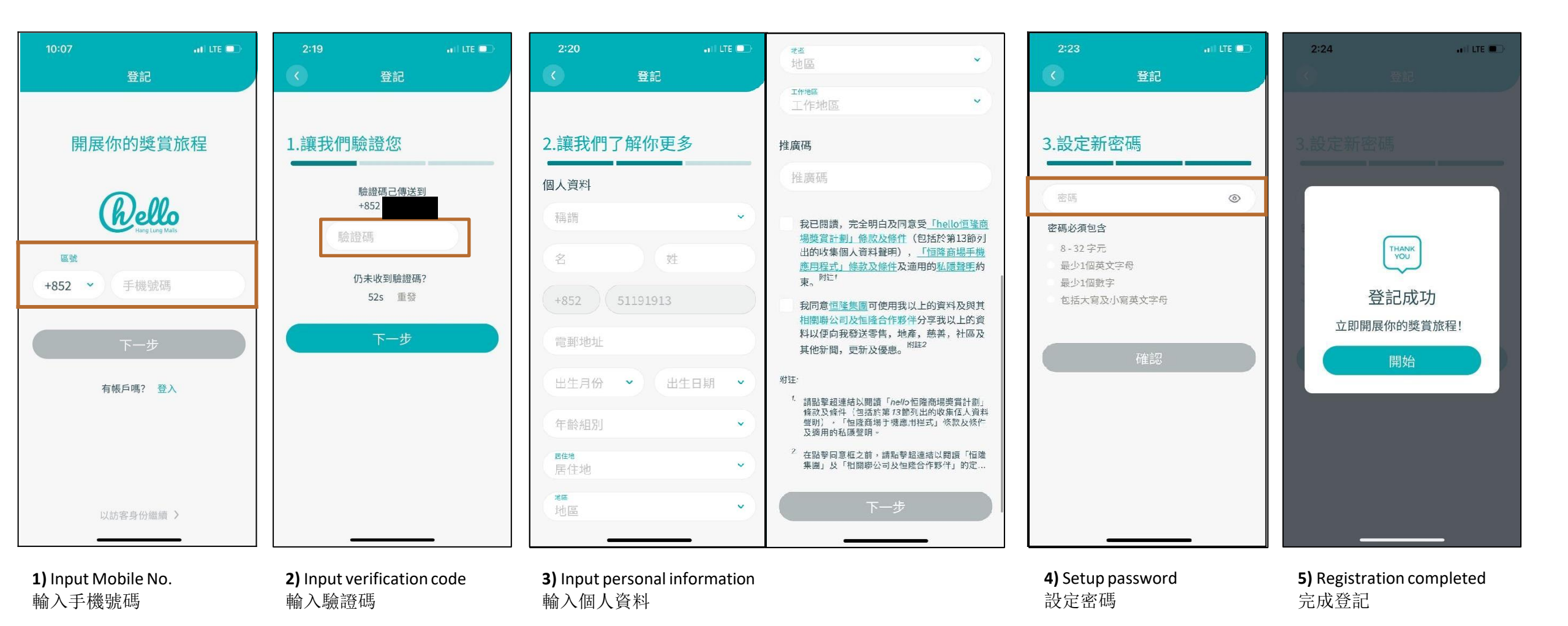

## Step 3: Scan the QR code and redeem the Hang Lung e-Dining Voucher / Coupon by Hang Lung Malls App 步驟3:以恒隆商場App掃描二維碼兌換恒隆電子餐飲禮券

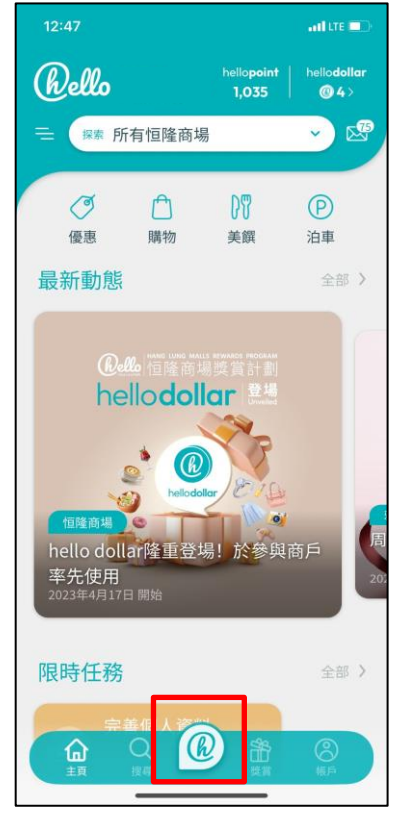

**1)** Click "hello logo" 點選「hello」logo

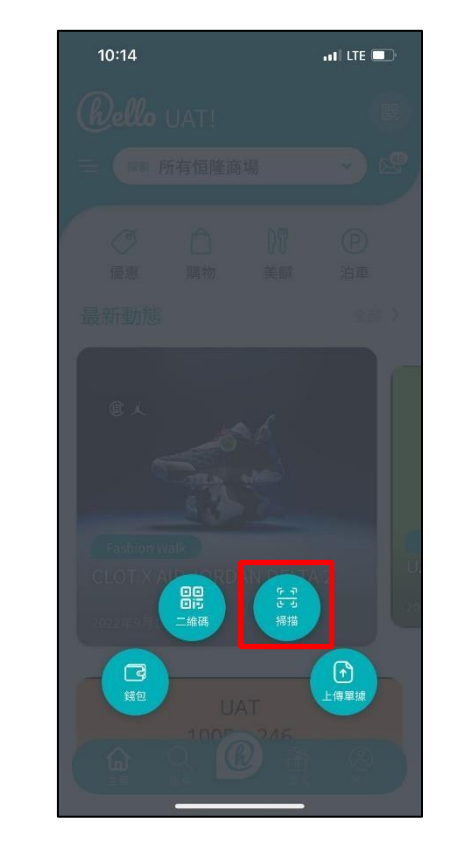

**2)** Click "Scan" 點選「掃瞄」

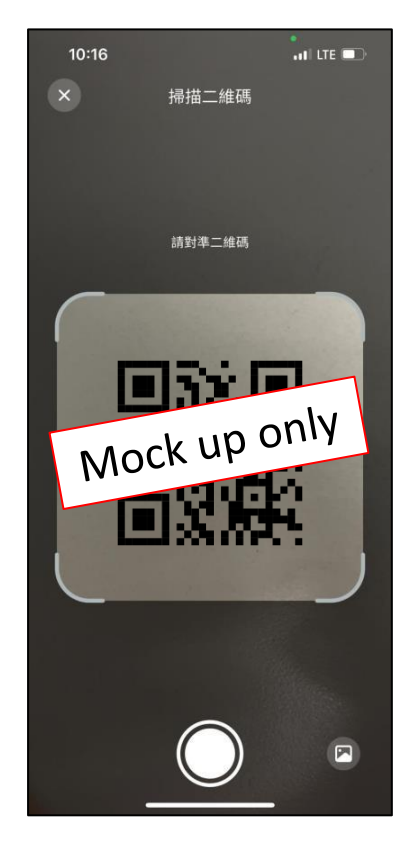

 3) Scan the QR code shown on order confirmation email to redeem e-Dining Voucher/ Coupon 掃瞄訂單確認電郵上之QR code,以兌換電子餐飲禮

恒隆購物禮券 優惠券 恒隆商場 be kind bar  $\times 10$ 到期日: 2022年10月8日 Res. 恒隆商場 iPhone 13 Pro 256GB - 松 巔綠色@Fashion Walk ×16 你的獎賞已經儲存到你的錢包 查看我的錢包 恒隆商場 HK\$100中環電子 知道了 餐飲禮券 x 2 到期日: 2022年12月31日 恒隆商場 \$50 恒隆電子購物禮券(12 月31日到期) ×16 饭腔电子属物组份

4) e-Dining Voucher/ Coupon will be dispatched to "My Wallet" automatically
電子餐飲禮券將自動發送到「我的錢包」